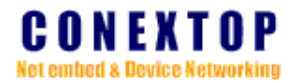

# Vcom 虚拟串口软件使用说明书

Ver: 1.0.1

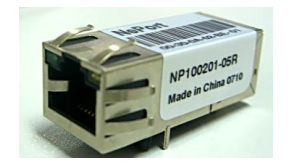

# Conextop Technologies Co., Ltd.

All rights reserved

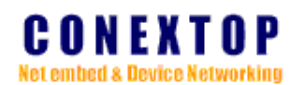

#### Disclaimer

Copyright ©2003

Conextop, Inc.

All rights reserved.

Conextop,NePort,with its patent-pending technology, and neChip are trademarks of Conextop. All other trademarks are the property of their respective owners.

#### Contacts

### Conextop Ltd.

Room 608, 6/F, Electric Building, High-tech Park, Nanshan, Shenzhen, China Phone: 86-755-26505615 Fax: 86-755-26505565

### **Technical Support**

Online: www.conextop.com/aboutus/contactus.htm

#### Sales Offices

For a current list of our domestic and international sales offices, go to the Conextop web site at <a href="http://www.conextop.com/buy/sales.htm">www.conextop.com/buy/sales.htm</a>

# CONEXTOP

## 一、软件介绍

## 1、 功能说明

Vcom 虚拟串口软件可以将 TCP/UDP 连接,UDP 组播,映射成本机的虚拟 COM 口,应用 程序通过访问虚拟串口,就可以完成远程控制,数据传输等功能。 Vcom 虚拟串口软件特点:

- 多虚拟串口映射
- 收/发多线程架构
- 支持虚拟串口参数同步指令
- TCP Server, TCP Client, UDP 模式 3 种工作模式
- 支持扩展 DLL 插件,具备强大的扩展功能

## 2、Vcom 软件适用范围

● 适用的嵌入式设备

可以将任何使用 TCP/IP 或 UDP 组播方式传输数据的嵌入式设备虚拟成本机 COM 口。 这些设备包含串口服务器(例如 NePort)、无线 DTU 或其他各类嵌入式以太网&TCP/IP 设 备。

## 二、安装并设置 Vcom 虚拟串口软件

## 1、快速安装

执行 Vcom 虚拟串口软件安装包 Setup.exe,并按照提示安装软件到电脑。

## 2、初始化 Vcom.exe

安装后启动 Vcom 软件,进入首页面:

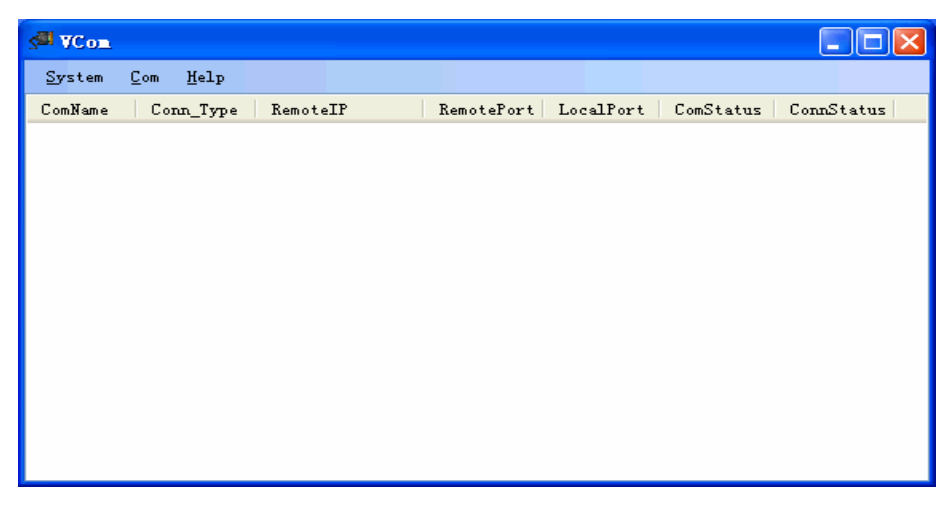

第一次启动 Vcom 软件首先要进行软件初始化,请点击 System/Initialization 安装驱动并初始化系统。

## 3、设置最大虚拟串口数

在初始化系统完成后,点击 System/Max Count 进行设置电脑上可支持的最大虚拟串口 数量(可支持的最大数量为 255)。

## 4、添加虚拟串口

点击 Com/Add,为本机添加虚拟串口。

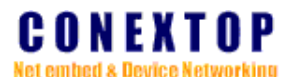

选择工作模式:

Vcom 的 ConnectionType 有 3 种工作模式可供选择:

**TCP Server、TCP Clint、UDP** 组播模式

(1) TCP Server 模式:对应的远程设备(如 Conextop 串口转以太网模块)应该运行 在 Cleint 模式,由设备发起连接。

| ComSet     | *****            | ***************************** |             | × |
|------------|------------------|-------------------------------|-------------|---|
| ComName    | COM11 💌          | ConnectionType                | TCPServer 💌 | ] |
| RemoteIP   | 192, 168, 5, 234 | LocalPort                     | 3335        | ] |
| RemotePort | 3333             | Inactivity Interval           | 10          | s |
|            | OK               | Cancel                        |             |   |

注:在 Server 模式下,Vcom 软件将根据所填入的 LocalPort(本地端口号)设置监听特定本机的端口,并等待远程设备(如 Conextop 串口转以太网模块)发起的连接,远程设备必须运行在 Client 模式。

注: Inactivity Internet: 设定超时时间,设置范围: 0~360000 秒,当超过设定时间后,远程 设备(如 Conextop 串口转以太网模块)与虚拟串口之间没有任何数据流通时,虚拟串口将 自动断开 TCP 连接。(当设置为"0"时,没有超时时间限制)

注:如 Vcom 选择 Server 模式,请在 Windows 防火墙中开启所设定的 Localport(本地端口号), 否则本地主机将会积极拒绝来自远程设备发起的连接请求。设定方法如下:

| 1.打开开始/控制面板/Windows | 防火墙 |
|---------------------|-----|
|---------------------|-----|

| 😻 Vindows 防火墙 🛛 🔀                                                       |
|-------------------------------------------------------------------------|
| 常规 例外 高级                                                                |
| Windows 防火墙已关闭。您的计算机存在被外部源(如 Internet)攻击和<br>入侵的风险。建议您单击"常规"选项卡并选择"启用"。 |
| 程序和服务 (E):                                                              |
| 名称                                                                      |
|                                                                         |
|                                                                         |
|                                                                         |
| ✓<br>MActiveSymp Connection Menager                                     |
| ARM Multi-ICE Server                                                    |
| AutoUpdate Module                                                       |
| CEMGR Module                                                            |
| ₩ eMule                                                                 |
| I GP ass IIIIIIIIIIIIIIIIIIIIIIIIIIIIIIIIII                             |
| 添加程序(22) 添加端口(2) 編辑(22) 删除(22)                                          |
| ✔ Windows 防火墙阻止程序时通知我 図)                                                |
|                                                                         |
| <u>允许例外存在什么风险?</u>                                                      |
| 确定 取消                                                                   |

2.选择**例外**页面,点击**添加端口** 

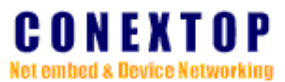

| 漆加端口           |                                               |  |  |
|----------------|-----------------------------------------------|--|--|
| 使用这些设置打到       | 千通过 Windows 防火墙的端口以使用。要查找端口号<br>密要使用的程序或服务的文档 |  |  |
|                | 2-2-12-13-13-14-3-14-2-14-3-14-3-14-3-14      |  |  |
|                |                                               |  |  |
| 名称(M):         | Vcom                                          |  |  |
| 端口号(P):        | 3335                                          |  |  |
|                | ⊙ TCP (I) O WP (U)                            |  |  |
| 在了光中方位成队。      |                                               |  |  |
| 11并输出有19风险(    |                                               |  |  |
| 更改范围 (C) 确定 取消 |                                               |  |  |

3.设定添加端口的名称和端口号,端口号即为 Localport(本地端口号)。

(2) TCP Client 模式:对应的远程设备(如 Conextop 串口转以太网模块)应该运行在 Server 模式,由 Vcom 发起连接。

| ComSet     |                  |                     |           | ×   |
|------------|------------------|---------------------|-----------|-----|
| ComName    | COM11 💌          | ConnectionType      | TCPClient | •   |
| RemoteIP   | 192. 168. 5. 234 | LocalPort           | 3335      |     |
| RemotePort | 3333             | Inactivity Interval | 10        | 🗘 s |
| OK Cancel  |                  |                     |           |     |
|            |                  |                     |           |     |

注: 在 Client 模式下,填入 Vcom 主动连接远程设备的 IP 地址和端口号并填入用于通讯的 本地端口号(LocalPort)以及选择所需要的虚拟串口号。远程设备需工作在 Server 模式下。

(3) UDP 模式:对应的远程设备应该运行 UDP 模式,能够接收发送 UDP 报文。

| ComSet     |               | *************************************** |      | X |
|------------|---------------|-----------------------------------------|------|---|
| ComName    | COM11 💌       | ConnectionType                          | wp 💌 |   |
| RemoteIP   | 224. 0. 10. 0 | LocalPort                               | 3335 |   |
| RemotePort | 3333          | Inactivity Interval                     | 10   | s |
| OK Cancel  |               |                                         |      |   |

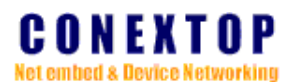

## 三、虚拟串口的两种状态

如图所示:

| 🚰 VCon         |                          |               |            |           |           |            |
|----------------|--------------------------|---------------|------------|-----------|-----------|------------|
| <u>S</u> ystem | <u>C</u> om <u>H</u> elp |               |            |           |           |            |
| ComName        | Conn_Type                | RemoteIP      | RemotePort | LocalPort | ComStatus | ConnStatus |
| (COM5          | TCPServer                | 0.0.0.0       | 0          | 3333      | Closed    | Closed     |
| COM6           | TCPClient                | 192.168.5.234 | 3333       | 3334      | Closed    | Closed     |

1、ComStatus:虚拟串口的开启状态,如果此串口已开启,则显示 opened,反之显示 Closed,在串口显示 opened 的时候,不能对此串口进行 Set(修改)及 Del(删除)操作,不能对 Vcom 软件进行 "Initializion"、"Max count"、"Exit"、"Update" 等操作,可以进行 "Del ALL" 操作,但只能删除 ComStatus 开启状态显示 Closed 的虚拟串口。

2、ConnStatus:虚拟串口与远程设备(如 Conextop 串口转以太网模块)的链接状态,以下对其 5 种状态进行说明:

| Closed:     | 若 ComStatus 显示状态为 Closed,则 ConnStatus 的显示状态也为 Closed |
|-------------|------------------------------------------------------|
| Listen:     | 此状态只在 Conn_Type 为 TCPServer 模式下出现,表明虚拟串口正处于监         |
|             | 听状态                                                  |
| Connecting: | 此状态只在 Conn_Type 为 TCPClient 模式下出现,表明虚拟串口正在尝试         |
|             | 与远程设备(如 Conextop 串口转以太网模块)建立连接                       |
| Connected:  | 此状态表明虚拟串口与远程设备(如 Conextop 串口转以太网模块)已经建               |
|             | 立连接                                                  |
| Error:      | 此状态为连接错误提示,一般出现于虚拟串口所使用的 LocalPort 被其他应              |
|             | 用占用,建议更改此虚拟串口所使用的 LocalPort 后再尝试                     |

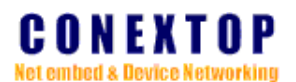

## 四、软件升级

如图所示:

| 🏓 VCom 升级向导 |                     |
|-------------|---------------------|
|             | 欢迎使用 VCom 升级向导      |
|             | 升级向导会更新您的软件 —— VCom |
|             | 更新包升级 网络设置          |
|             |                     |
|             | 上一步 下一步 取消          |

点击 Help/Update 对软件进行升级,升级方式有两种:通过本地升级包进行升级;通过网络升级包进行升级。

## 1、本地升级

点击'更新包升级'按钮,选择存放在本机的升级包进行软件升级。

## 2、 网络升级

点击'网络设置'按钮,填入存放升级包的服务器地址即可进行远程网络升级。

## 五、常见问题

- 检查网络防火墙, 若本机开启了网络防火墙, 请打开本机的**控制面板/Windows 防火墙**, 选择**例外**页面里的**添加端口**按钮, 将设置虚拟串口用于通讯服务的 LoaclPort 开启, 否则将无法连接远程设备。
- 采用 ping 命令检查本机 IP 地址与远程 IP 地址是否能相互访问。
- 检查网络是否有 IP、物理地址绑定,如果网络有此功能,请向网管申请一个有效的 IP 和物理地址。
- Client 模式下内网、外网通讯时,必须设置好电脑的网关地址,并设置本地防火墙允许 Vcom 访问外网。
- Server 模式下内网、外网通讯时,要设置好电脑的网关地址,并且要在网关上设置静态 NAT,将运行 Vcom 电脑的 Vcom 监听端口映射到外网的 IP 上。